## 合作社制服、運動服購買流程與注意事項

| 流程                                                                                                    | 時間                                                                                                 | 地點           | 注意事項                                                                                                    |                                                                                                    |                                                                                                    |                                                     |                                 |
|----------------------------------------------------------------------------------------------------|----------------------------------------------------------------------------------------------------|--------------|----------------------------------------------------------------------------------------------------|----------------------------------------------------------------------------------------------------|----------------------------------------------------------------------------------------------------|-----------------------------------------------------|---------------------------------|
| ₩ 網路<br>◇ 訂購 · · '                                                                                                    | 8/13(日)<br>中午 12 點<br>↓<br>8/19(六)<br>下午 5 點                                                       |              | 1. 1<br>2. 3<br>3. 1<br>4. 1                                                                                                 | <ol> <li>訂購網址:請查看本校網頁的首頁<br/>最新消息處或合作社公告</li> <li>操作流程:請掃描右側 QR code</li> <li>帳號:學生的身分證字號末 6 碼 +</li> <li>出生月、日 4 碼(共 10<br/>碼)</li> <li>密碼:出生月、日 4 碼</li> </ol> |                                                                                                    |                                                     |                                 |
| ●<br>●<br>》<br>微<br>費                                                                                                    |                                                                                                    |              | <ol> <li>列印繳費單或以手機螢幕呈現條碼</li> <li>到四大超商或台北富邦銀行繳費</li> <li>請保留收費收據,作為領取服裝的憑證<br/>(非常重要!)</li> <li>※注意事項:不開放 ATM 轉帳</li> </ol> |                                                                                                    |                                                                                                    |                                                     |                                 |
| ▲<br>一<br>依時<br>…<br>領取<br>…<br>…                                                                                                    | 8/22()                                                                                             | 中正樓<br>3F 教室 | 1.<br>世別<br>男生<br>女生<br>2.<br>3.<br>二                                                                                        | <ul> <li>依下表時間括</li> <li>101~106</li> <li>8:30~3:30</li> <li>13:00~14:00</li> <li>依現場指引訪</li> <li>若有問題可以</li> <li>若尺寸不合要</li> </ul>                              | <b>謝費收據</b> 至<br>107~112 <b>9:30~ 10:30 19:00~ IS:00 19:00~ IS:00 19:00~ IS:00 1 1 1 1 1 1 1 1 1 1 1 1 1 1 1 1 1 1 1 1 1 1 1 1 1 1 1 1 1 1 1 1 1 1 1 1 1 1 1 1 1 1 1 1 1 1 1 1 1 1 1 1 1 1 1 1 1 1 1 1 1 1 1 1 1 1 1 1 1 1 1 1 1 1 1 1 1 1 1 1 1 1 1 1 1 1 1 1 1 1 1 1 1 1 1 1 1 1 1 1 1 1 1 1 1 1 1 1 1 1 1 1 1 1 1 1 1 1 1 1 1 1 1 1 1 1 1 1 1 1 1 1 1 1 1 1 1 1 1 1 1 1 1 1 1 1 1</b> <p< th=""><th>服務櫃檯換<br/>113~118<br/>10:30~11:30<br/>IS:00~16:00<br/>裝</th><th>取提貨單<br/>119~122<br/>11:30~ 12:30</th></p<> | 服務櫃檯換<br>113~118<br>10:30~11:30<br>IS:00~16:00<br>裝 | 取提貨單<br>119~122<br>11:30~ 12:30 |
| ⑦更換                                                                                                    | 8/28(一)<br>12~13 點                                                                                 | 史地專科教室       | (勿下水、勿繡學號)<br>2. 請依規定時間更換尺寸。<br>※如不克前來,需自行於開學後至合作社更換尺寸。                                                                      |                                                                                                    |                                                                                                    |                                                     |                                 |
| ✓ 加購                                                                                                    | 開學後                                                                                                | 合作社1F<br>販賣部 | <ol> <li>以班為單位登記加購各項制服、運動服</li> <li>至本校合作社1樓自行購買<br/>(尺寸與庫存數量依現場公告)</li> </ol>                                               |                                                                                                    |                                                                                                    |                                                     |                                 |
| lenge alta and a second second secon | <ol> <li>8/13~8/22(10:00~17:00):0911-866-766</li> <li>開學後洽合作社專機(8:00~15:00):02-28238202</li> </ol> |              |                                                                                                    |                                                                                                    |                                                                                                    |                                                     |                                 |

未依照規劃時間購買者,一律於開學後,自行到合作社販賣部購買!